## Gold Fish Swim School Log-In Notes

Step 1: Go to the Gold Fish Swim School website (goldfishswimschool.com) and locate the "Customer Portal" tab at the top right of home page. Make sure it is for the Arlington Heights location.

Step 2: Find the "Click to Begin" tab at the bottom of the page.

Step 3: For new accounts, you will create an account. If you have already been a member of Gold Fish Swim School, you will simply log in to your account.

Step 4: Once your account is set up, find the "More" tab, which will have a drop down box. Step 5: Click on "family policies"

Step 6: Three policies will appear, but "Consent and Waiver" is all you need to worry about and accept/complete.

After creating account and accepting "Consent and Waiver," you are all set.

\*Please note that you will not be able to participate until this is done.